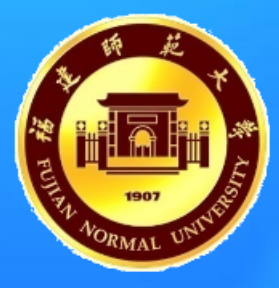

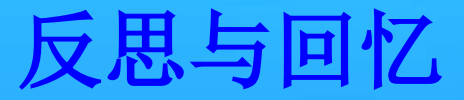

### • 媒体选择的第三步: 媒体内容的选择

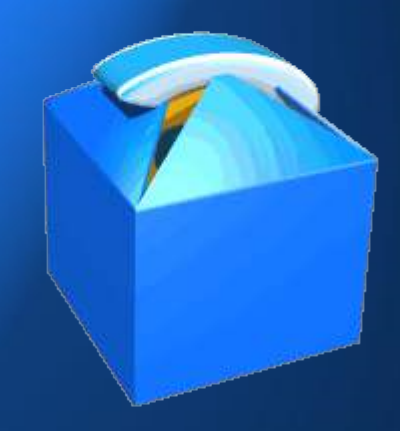

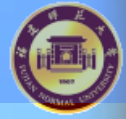

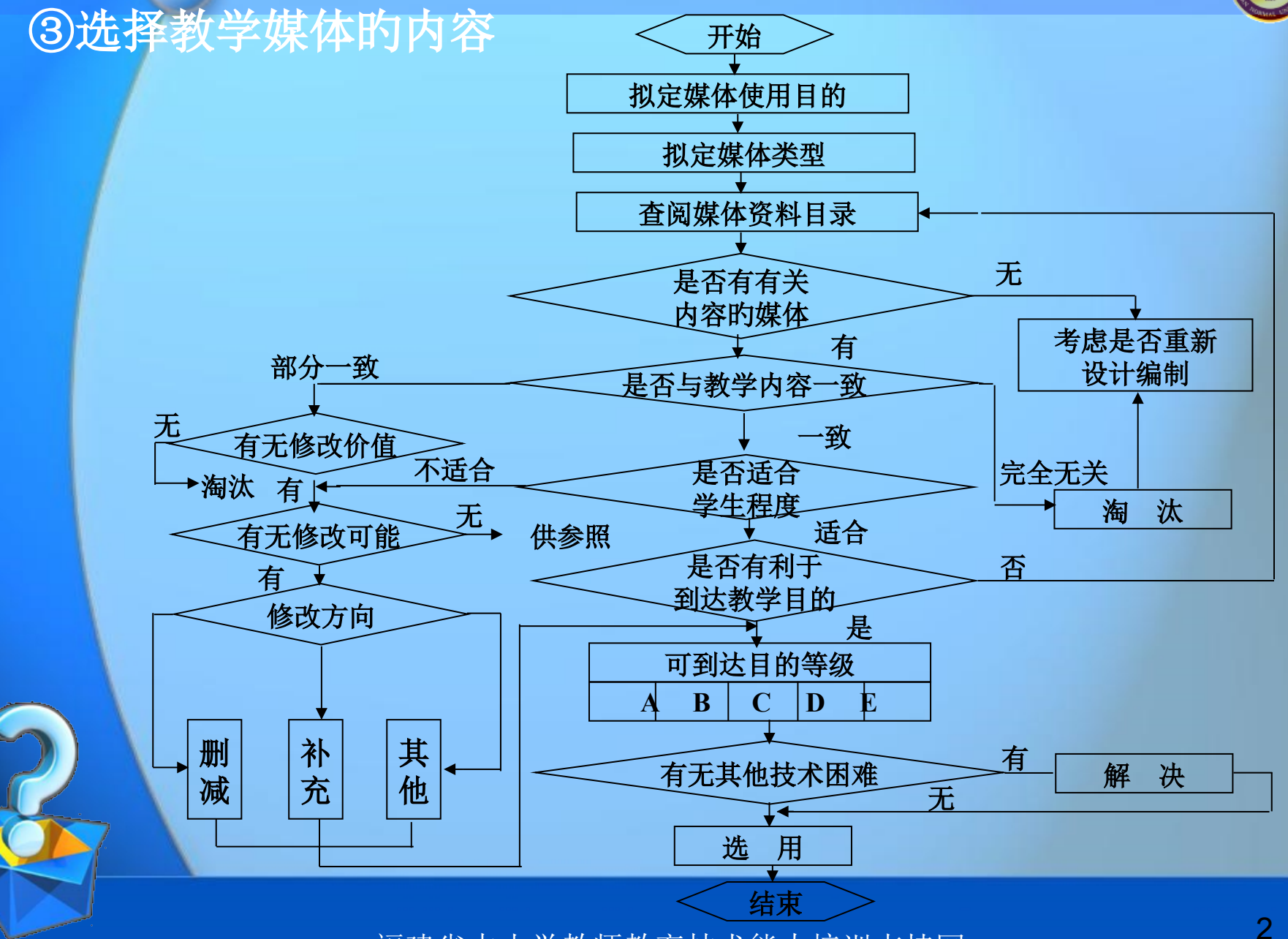

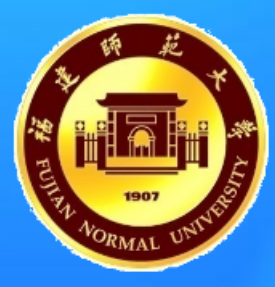

### 模块五 信息化教学资源的 搜集与整合

### 主讲人:包正委

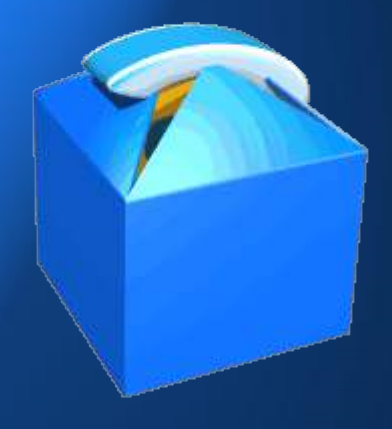

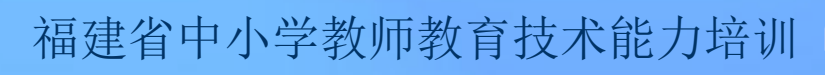

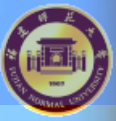

### 学习目的

- 能熟练掌握多种搜集素材资源的措施
- 能够检索和搜集优异教学资源网站,为教
   学选择合适的素材资源。
- 初步学会对搜集到的文本、图片、动画、 音频和视频等资源素材进行简朴的加工与 处理

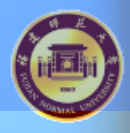

### 期望的学习成果

- 一份优异教学资源网站列表
- 一份围绕选题的、经过加工和处理的基本 合格的教学资源素材

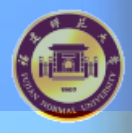

要占

### 模块的活动构造

- 活动1:掌握素材资源的搜集、加工处理和管 理措施
- 活动2: 搜集和加工选题所需教学素材资源

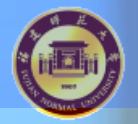

活动1: 掌握素材资源的搜集、加工处理和管理措施

- 师生互动1: 体验基于网络的素材资源检索和下载措施
  - 分享与活动:请阅读课本P74页理论导学"基于网络的检索学科信息化资源的几种常用措施",并在小组内讨论搜索小技巧,并派代表讲话。

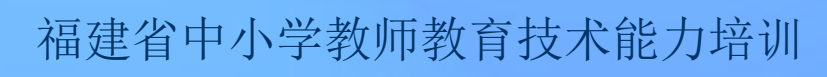

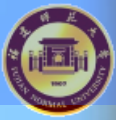

### 搜索技巧

- 诸多有价值的资料,在互联网上并非是一般的网页,而是以Word、PowerPoint、PDF等格式存在。
- "filetype:"后能够跟如下文件格式:DOC、
   XLS、PPT、PDF、ALL。其中,ALL体现搜索全部这些文件类型。

例如,我们想搜索有关体育的Office文档。我们能够在搜索引擎中输入:

• "体育 filetype:doc OR filetype:ppt"

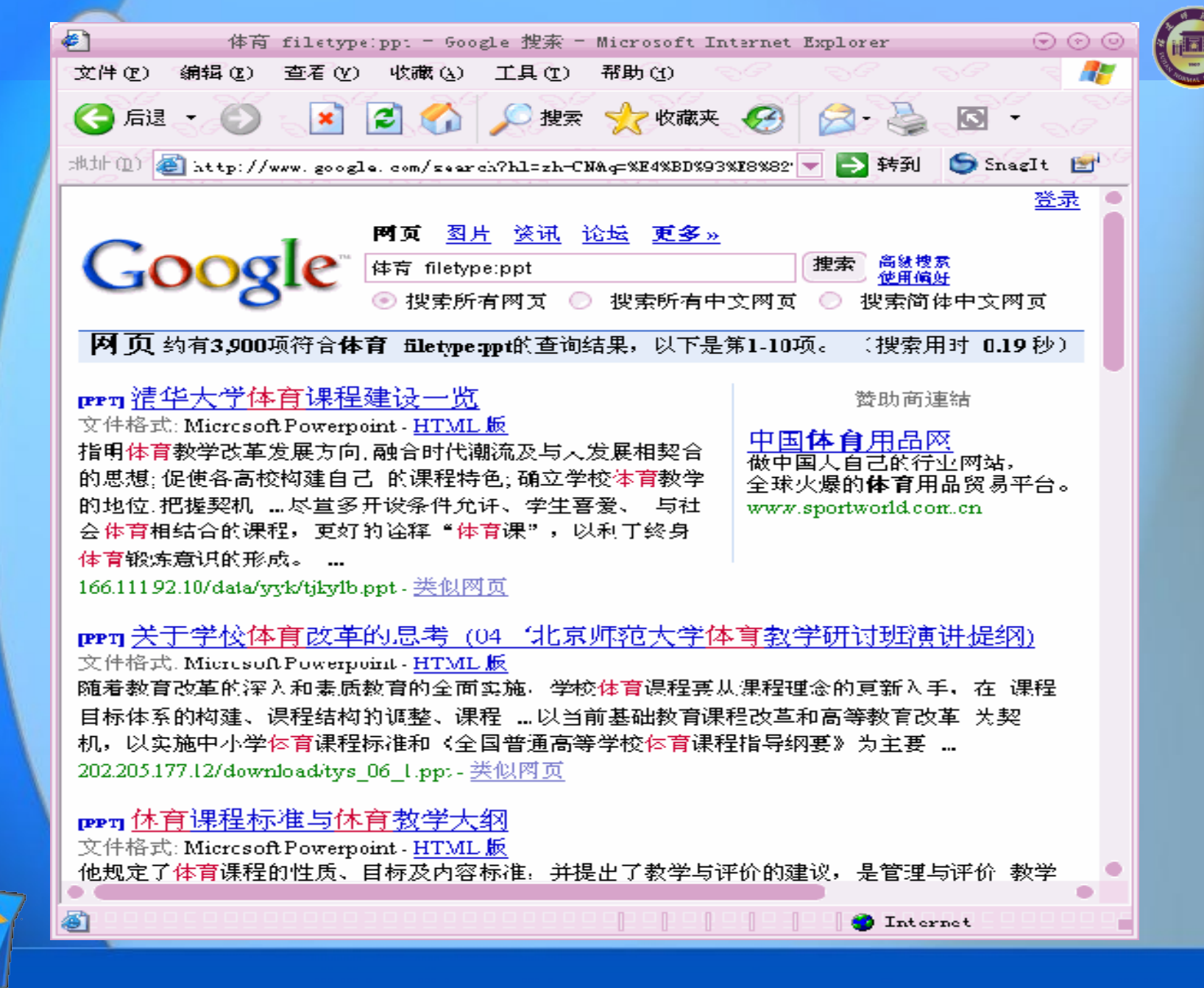

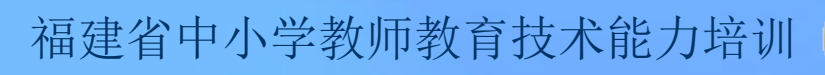

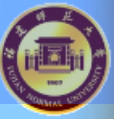

搜索技巧

 假如需要搜索特定类型的素材资源, 能够直接在百度或google中选择"图 片"/"视频"等选项。

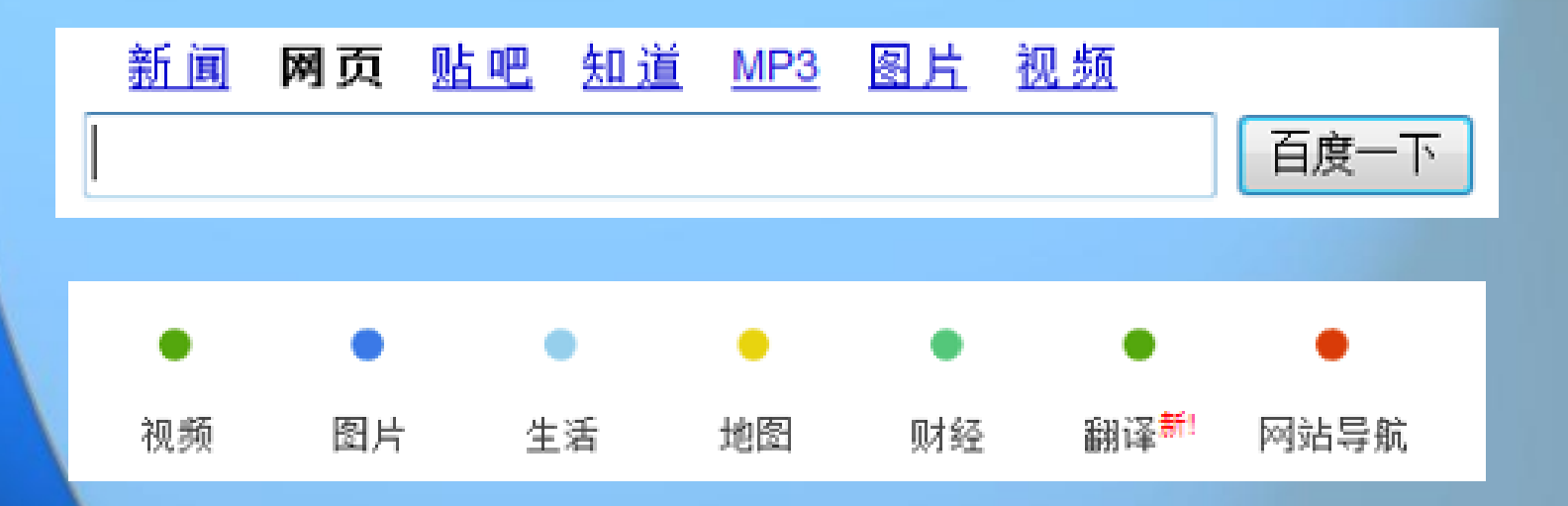

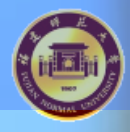

搜索技巧

- 通用搜索引擎的高级功能
- 图片大小、图片格式
- 图片所在网站

| 捜索结果   | 包含以下 全部的关键词  |                                                                                            |
|--------|--------------|--------------------------------------------------------------------------------------------|
| 搜索结果类型 | 选择您期望搜索的图片类型 | ○ 图片 ○ 新闻图片                                                                                |
| 图片大小   | 选择您期望搜索的图片尺寸 | 所有大小<br>大图片<br>中图片<br>小图片<br>壁纸800x600<br>壁纸1024x768<br>壁纸1280x960<br>壁纸1600x1200<br>自定义大小 |
| 图片格式   | 选择您期望搜索的图片格式 | pg 💌                                                                                       |
| 站内图片   | 限定要搜索的指定网站是  |                                                                                            |

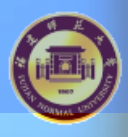

# IE使用小措施

### • 怎样收藏网址?

| 🗿 福建中小学教师教育技术培                                | 调支持网 - ∎icrosoft Internet Explorer |   |
|-----------------------------------------------|------------------------------------|---|
| 文件 (E) 编辑 (E) 查看 (V)                          | 收藏(A) 工具(C) 帮助(B)                  |   |
| ③ 后退 → ③ → 💽 💽 🏠<br>地址 @) 👰 http://est.finu.e | 添加到收藏夹 (a)<br>整理收藏夹 (a)            |   |
| TE                                            | ➢ 链接 ⑧ MSN ● 电台指南                  | • |
|                                               |                                    |   |

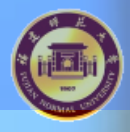

? X

IE使用小措施

### •怎样整顿收藏夹?

#### 🧖 整理收藏夹

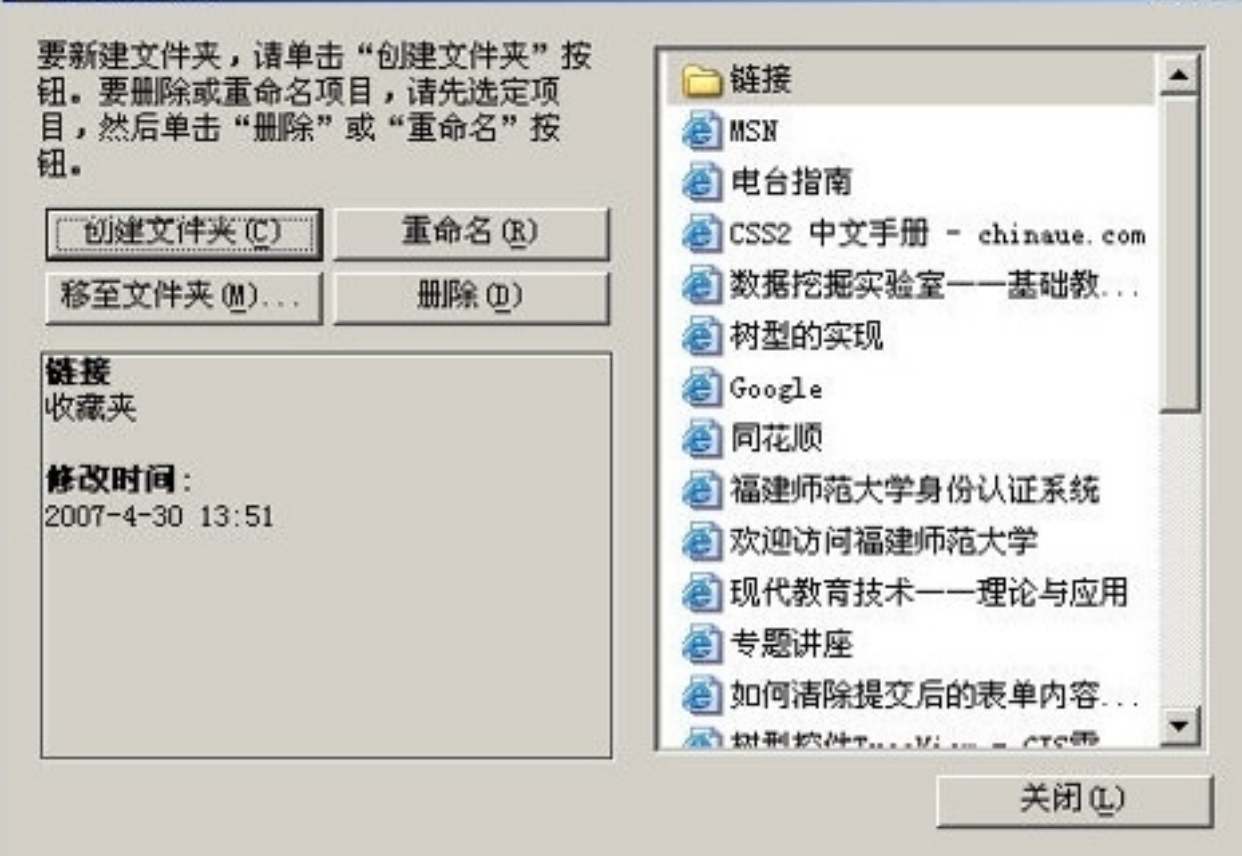

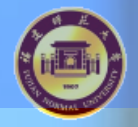

# IE使用小措施

### • 怎样找到历史纪录?

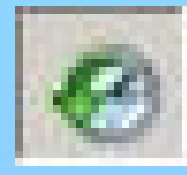

|                                | ^           |
|--------------------------------|-------------|
| 琵 (W) 🔸 🧭 搜索 (B)               |             |
| ■ 今天                           |             |
| 3 10. 131. 0. 162              |             |
| 🙆 10. 131. 0. 168              |             |
| 3 10. 131. 0. 169              |             |
| 🙆 baidu (www.baidu.com)        |             |
| 🙆 bao. soso (bao. soso. com)   | )           |
| 🞯 cache, baidu (cache, bai     | du. com)    |
| 🗿 diy. hanzify (diy. hanzi:    | fy.org)     |
| 💿 🔯 est. fjnu (est. fjnu. edu. | . cn)       |
| 🞯 fjnu (www.fjnu.edu.cn)       |             |
| 🗕 group. qq (group. qq. com)   | )           |
| 🙆 hanzify (www.hanzify.ou      | rg)         |
| 🙆 hi. baidu (hi. baidu. com)   | )           |
| 🙆 image. baidu (image. bai     | du. com)    |
| 🞯 library. fjnu (library. :    | fjnu. edu   |
| 🙆 mclass (www.mclass.cn)       |             |
| 🎯 minisite. qq (minisite. )    | qq. com)    |
| 🞯 mobile. client. qq (mobil    | le. clien   |
| 🞯 news. qq (news. qq. com)     |             |
| 🙆 search. xpblue (search. :    | xpblue.com) |
| 🙆 skycn (www. skycn. com)      |             |
| 🙆 soso (www.soso.com)          |             |
| 🞯 x. soso (x. soso. com)       |             |
| 🞯 xpblue (www.xpblue.com)      | )           |
|                                | 24.5        |

福建省中小学教师教育技术能力培训

#### 福建省中小学教师教育技术能

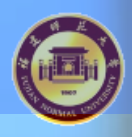

IE使用小措施

• 更改网页保存天数?

| aterne(<br>常规 | : <b>选项?</b><br> 安全   隐私   内容   连接   程序   高级                                          |
|---------------|---------------------------------------------------------------------------------------|
|               | 可以更改主页。<br>地址 (b): [about: bl cm/s<br>                                                |
| Inte          | Internet 页存储在特定的文件夹中,这样可以<br>提高以后浏览的速度。         删除 Cookies (I)         删除 Cookies (I) |
| 历史<br>反<br>网  | 记录<br>"History"文件夹中包含有已访问页的链接,可使用户快<br>速访问最近查看过的页。<br>]页保存在历史记录中的天数 (g): 20 一         |
|               | 2.(0) 字体(10) 语言(12) 辅助功能(12)                                                          |
|               | <b>确定 取消</b> 应用 ( <u>a</u> )                                                          |

电子邮件图片(图)....

打印图片(I)...

转到图片收藏(G)

设为桌面项(四)....

设置为背景(G)

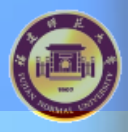

### IE使用小措施

- 保存资源
- 直接点击右键,选择"目的另存为";
- 假如需要保存的是图片,能够选中图 片,点击右键,选择 显示图片 (0) 图片另存为 (S)...

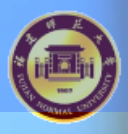

### IE使用小措施

- 保存资源
- 直接点击右键,选择"目的另存为";
- ・假如需要保存的是图片,能够选中图
   片,点击右键,选择"图片另存为"
- •还能够利用下载软件提升下载速度并实现断点续传功能。

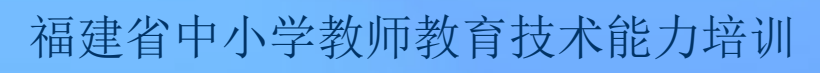

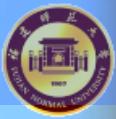

学生任务

# 任务一:利用下载工具,下载有关"北京奥运"的一段音乐,音乐格式为wmv。

任务二:请你将"福建省中小学教师教育技术能力培 训支持网"地址添加到你电脑的收藏夹里。

任务三: 小组协作搜集优异学科资源网站

(TOP10位学科网站,提交在全班讨论区" 模块5—优异教学资源网站网址列表"主题下)

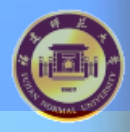

## 活动2: 素材资源的搜集措施

- 头脑风暴:请各个小组讨论素材资源
   的搜集技巧,尤其希望小组组员能够
   分享自己在教学过程中的小技巧。然
   后完毕表格。
- 讨论成果请小组长综合组员意见,公
   布到小组讨论区。

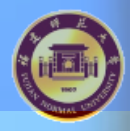

# 活动2:素材资源的搜集措施

- 文本素材
- 复制,粘贴
- 抓图软件
- 扫描仪
- 专业数据库搜索 KI:
- 图片素材
- 直接抓取屏幕图像
- 使用抓图软件抓取图像

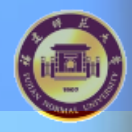

## 总结:素材资源的搜集措施

- 声音素材
- <u>动画素材</u>
- <u>视频素材</u>

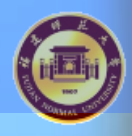

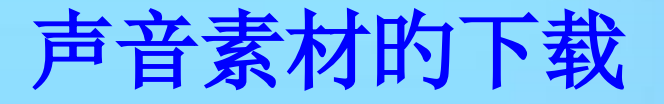

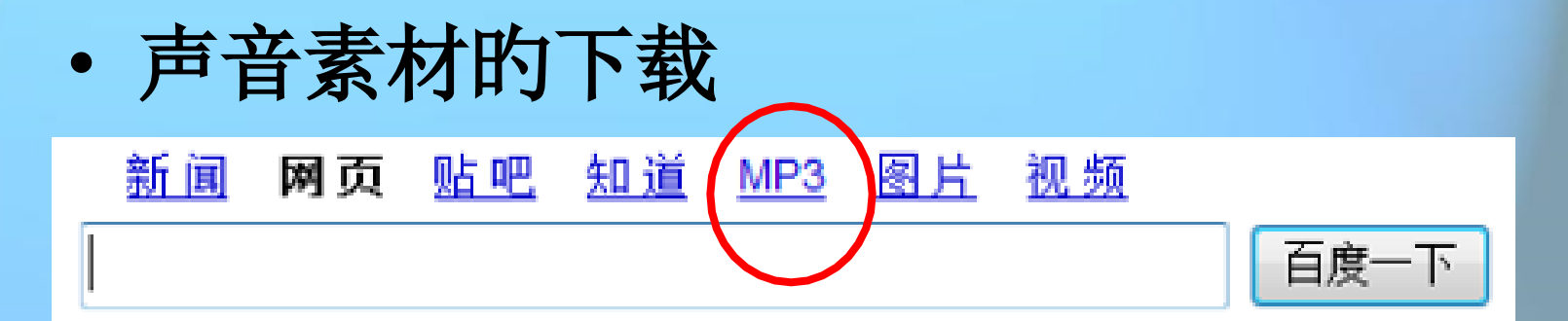

• 声音素材的录制

| *(王) 编辑     | (E) 效果(S) | 帮助(出)     |                 |
|-------------|-----------|-----------|-----------------|
| 立置:<br>00 秒 |           | ₩<br>0.00 | <u>夏</u> :<br>眇 |
| oo 秒  <br>1 |           | 0.00      | 眇               |

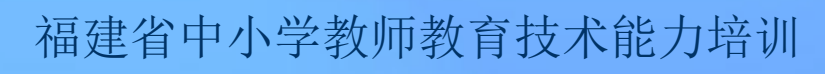

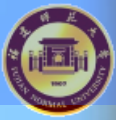

## 声音素材的录制\_怎样录制旁白?

- •1.准备麦克风
  - 麦克风的种类诸多,我们常见的就是话筒和头戴式麦克风,一般我们在电脑上录音使用头戴式麦克风较为以便某些。

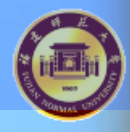

## 声音素材的录制\_怎样录制旁白?

- •2.连接声卡(主要环节)
- 头戴式麦克风,要注意一种插头是插入Line Out插孔(声卡的音频输入孔,这里供耳机使用),一种插头插入
   MicroPhone插孔中(这个插孔一般都是红色,供麦克风使用)。

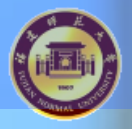

- •3.设置录音参数(主要环节)
  - 双击位于任务栏的声音控制图标 (喇叭形状的图标),弹出音量控制窗 口,选择"选项\属性"菜单项,在弹出 的窗口中的"调整音量区"选择"录音" ,然后在"显示下列音量控制"中选择 "MicroPhone"。

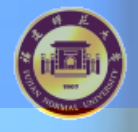

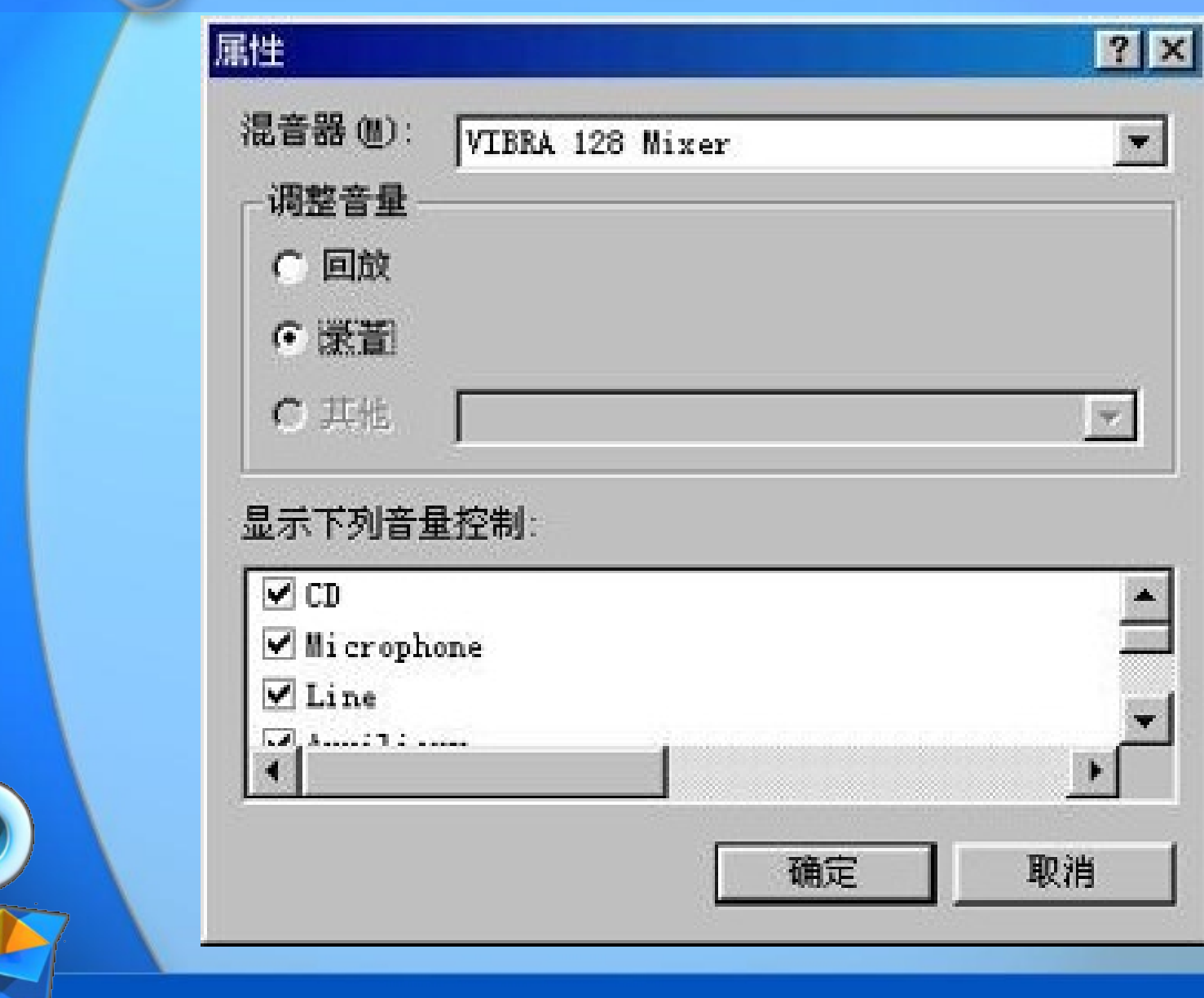

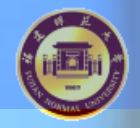

#### f Recording Control 法项(T) 帮助(D)

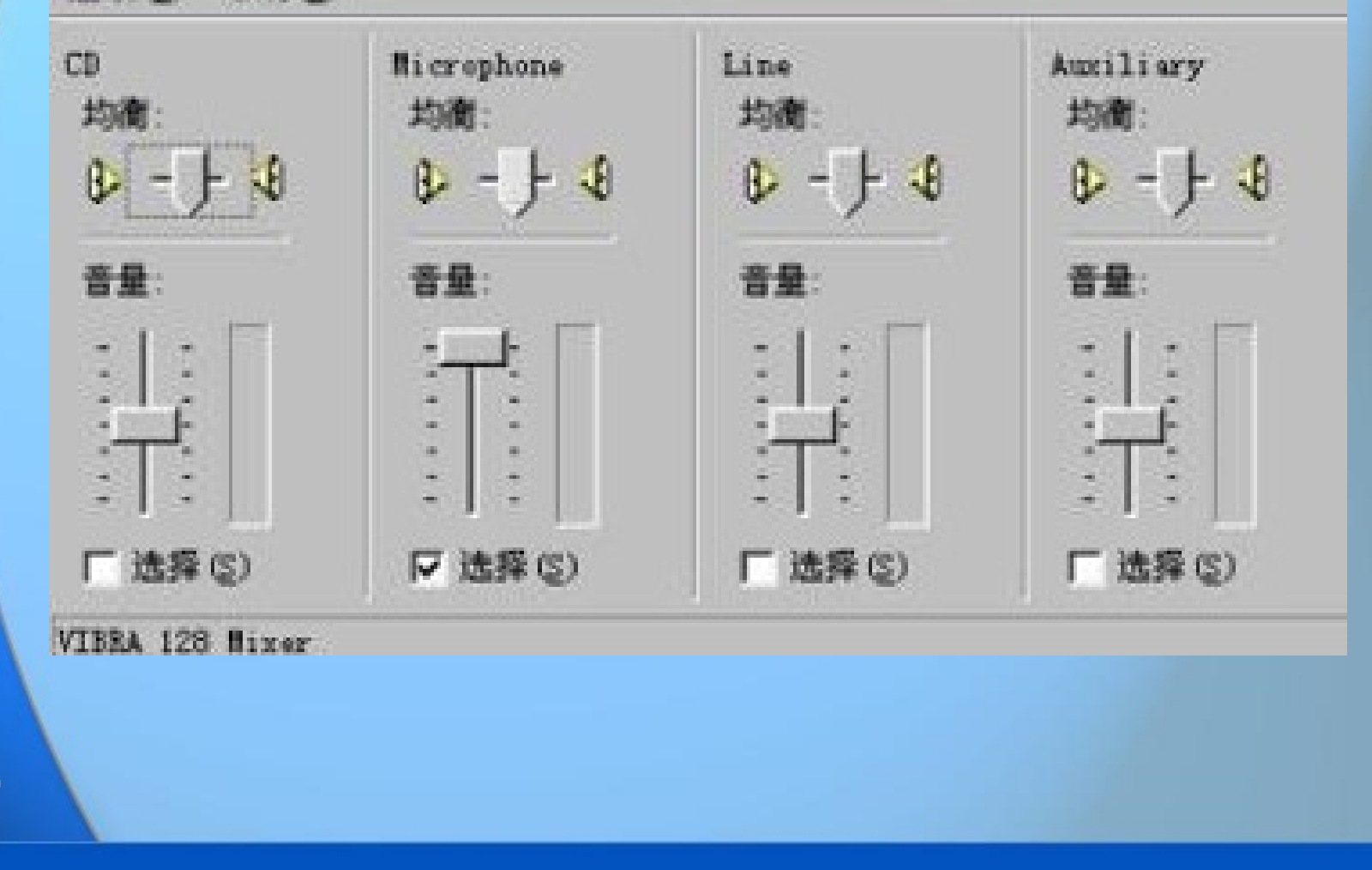

以上内容仅为本文档的试下载部分,为可阅读页数的一半内容。如要下载或阅读全文,请访问: <u>https://d.book118.com/796041142213010235</u>